### How to generate a Certificate of Insurance

The fastest way to generate your Certificate of Insurance is now through your online account. Quickly and easily create and access your proof of insurance in **three easy steps.** 

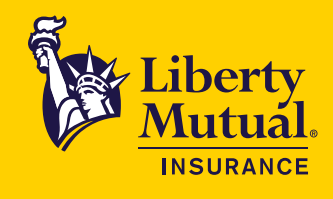

| 1 | Select the <b>Certificates header</b> t | hen select <b>Add a C</b> e | ertific | ate            |        |             |                 |
|---|-----------------------------------------|-----------------------------|---------|----------------|--------|-------------|-----------------|
|   | Certificate of Insurance                | ⊕ Add a Certificate         | Billing | Policies       | Claims | Documents   | Premium Audit 🗗 |
|   |                                         | Certificate Creation Date   |         | Certificate Ho | lder 🔨 | View certif | icate 🔨         |
|   | PolicyNumber •                          | *                           |         |                | ~      |             | *               |

- 2
- Select the **Policy and Certificate type** and complete the form.

For Property certificates you will be asked to select the applicable location. You can also add a Certificate Holder if desired. *If you require additional customization please contact your agent.* 

| - Select policy number -        | ~        |
|---------------------------------|----------|
| Dertificate(s) requested        |          |
| - Select certificate type -     | $\sim$   |
| ✓] Add certificate holder?      |          |
| Certificate holder name         |          |
| Property name (Optional)        |          |
| Street address                  |          |
| Extra street address (Optional) |          |
| City                            | tate 🗸 🗸 |
| Zip Code                        |          |

#### 3 Click Create Certificate of Insurance.

**Note:** Your policy must be added to your profile and appear in the drop down to be available for a self-service certificate.

The Certificate of Insurance will automatically open once generated. You can use the options in the upper right corner to **save or print** the COI.

| PNC_FRM_UXX_Certificate-of-Liability-Insurance_201603_25_ACR0     1 / 1   - 0                                                                                                    | 62% +   🖸 🔿                                                                                                    | 1 <del>0</del> 1 |
|----------------------------------------------------------------------------------------------------|----------------------------------------------------------------------------------------------------|------------------|
| ACORD CERTIFICATE OF LI                                                                                                    |                                                                                                    |                  |
| THIS CERTIFICATE IS ISSUED AS A MATTER OF INFORMATION ON<br>CERTIFICATE DOES NOT AFFRANTIVELY OR RECATIVELY AMEN<br>BELOW. THIS CERTIFICATE OF INSURANCE DOES NOT CONSTIT                                                                                                    | NLY AND CONFERS NO RIGHTS UPON THE CERTIFICATE HOLDER. THIS<br>10, EXTEND OR ALTER THE COVERAGE AFFORDED BY THE POLICIES<br>TUTE A CONTRACT BETWEEN THE ISSUING INSURERSIS, AUTHORIZED                                                                                                    |                  |
| REPRESENTATIVE OR PRODUCER, ADD THE CERTIFICATE HOLDER<br>MPORTANT: If the certificate holder is an ADDITIONAL NUMBED, IN<br>If SUBROCATION IS WAVED, subject to the terms and conditions of<br>this cardificate dates and conditions of the terms and conditions of                                                                                                    | policylies; must have ADDITIONAL INSURED provisions or be endorsed.     fthe policy, certain policies may require an endorsement. A statement on     fauch endorsement[s].                                                                                                    |                  |
| PRODUCER                                                                                                    | Image:         Protect           Protect         Internet           Aux Re:         Internet                                                                                                    |                  |
|                                                                                                    | E 4440.<br>ADDRESS:<br>INSURER(S) AFTORDING COVERAGE NAUC #                                                                                                    |                  |
| assure D                                                                                                    | NSURER A :                                                                                                    |                  |
|                                                                                                    | NUMER C:                                                                                                    |                  |
|                                                                                                    | NUMBER E :                                                                                                    |                  |
| COVERAGES CENTRIFICATION CONTRACTOR CONTRACTOR CONTRACT | REVISION NUMBER:<br>HAVE BEEN SSUED TO THE INSURE NUMBER ADOVE FOR THE POLICY PERIOD<br>DN OF ANY CONTRACT OR OTHER DOCUMENT WITH RESPECT TO WITCH THIS<br>BOTE NY THE POLICIESE RESERVED HEREIN IS SUBJECT TO ALL THE TREME                                                                                                    |                  |
| Lextinituatie Mart Billion Billion Bil | 1 MOUNT MULTINE CONTRACT IN A CONTRACT IN A CONTRACT INTERVAL INTERVAL INTERVAL INTERVACT IN A CONTR   |                  |
|                                                                                                    | EACH OCCURRENCE \$ CAMADE TO RENTD PENNING \$ PROVIDE \$                                                                                                    |                  |
|                                                                                                    | MED DP2 (Ary one pensor) \$ PERSONAL & ADVINUURY \$ COMMUNICATION OF COMMUNICATION OF COMMUNICATIONO OF COMMUNICATION OF COMMUNICATIONO OF COMMUNICATION OF COMMUNICATION OF COMUNICATION OF COMMUN |                  |
|                                                                                                    | PRODUCTS - COMPOP AGE 5                                                                                                    |                  |
|                                                                                                    | COMPAGE SINCLE LIMY<br>Life and/offini<br>BCOLLY INULITY (Per person) \$                                                                                                    |                  |
| Autos dalar<br>Hieldo<br>Autos dalar<br>Autos dalar                                                                                                    | BODILY BULHY (Per acodent) 5<br>PROPERTY DATACH 5                                                                                                    |                  |
|                                                                                                    | EACH OCCURRENCE \$                                                                                                    |                  |
| EXCESS LAB CLAMS-MADE<br>DED RETENTIONS<br>WWWENTS COMPANY AT ON                                                                                                    | AGGREGATE 5<br>5<br>IPER   0TH-                                                                                                    |                  |
| AND CARL COTTAGE LABLE IT                                                                                                    | EL EXCHAGODENT 5                                                                                                    |                  |
| jesanoský ni kny<br>1 y sa, šecho suňar<br>2 džiscentická chr Grandania<br>1 džiscentická chr Grandania                                                                                                    | EL DISEASE -POUCY LIMT \$                                                                                                    |                  |
|                                                                                                    |                                                                                                    |                  |
| DESCRIPTION OF OPERATIONS / LOCATIONS / VEHICLES (ACORD 19), Additional Remarks Sch                                                                                                    | hedule, may be attached if more space is required)                                                                                                    |                  |
|                                                                                                    |                                                                                                    |                  |
|                                                                                                    |                                                                                                    |                  |
| CERTIFICATE HOLDER                                                                                                    | CANCELLATION                                                                                                    |                  |
|                                                                                                    | SHOULD ANY OF THE ABOVE DESCRIBED POLICIES BE CANCELLED BEFORE<br>THE EXPRANTION DATE THEREOF, NOTICE WILL BE DELIVERED IN<br>ACCORDANCE WITH THE POLICY PROVISIONS.                                                                                                    |                  |
|                                                                                                    | AUTHORIZED REPRESENTATIVE                                                                                                    |                  |
|                                                                                                    | © 1988-2016 ACORD CORPORATION. All rights reserved.                                                                                                    |                  |
| ACORD 25 (2016/03) The ACORD name and logo                                                                                                    | 2 are registered marks of ACORD                                                                                                    |                  |

All previously generated Certificates can be found on the **Certificate of Insurance tab**. Select the **Certificate link** to view.

| Y Filter by 🛞 ALL               |                         |                                                                      |                    |                                            |  |  |  |  |
|---------------------------------|-------------------------|----------------------------------------------------------------------|--------------------|--------------------------------------------|--|--|--|--|
| Type                            | Policy Effective Date 🔶 | Certificate Creation Date $\stackrel{\wedge}{\underset{\sim}{\sim}}$ | Certificate Holder | View certificate $\stackrel{\wedge}{\sim}$ |  |  |  |  |
| CENERALLIADILITY<br>BLS92318340 | 10/20/2021              | 1/19/2022<br>6:11 PM EST                                             | None               | Certificate of Liability >                 |  |  |  |  |
| GENERALLIABILITY<br>BLS92318340 | 10/20/2021              | 1/11/2022<br>10:51 AM EST                                            | Mike Lang          | Certificate of Liability >                 |  |  |  |  |
| GENERALLIABILITY<br>BLS92318340 | 10/20/2021              | 1/11/2022<br>10:50 AM EST                                            | None               | Certificate of Liability >                 |  |  |  |  |
| GENERALLIABILITY<br>BL592318340 | 10/20/2021              | 1/11/2022<br>10:03 AM EST                                            | None               | Certificate of Liability v                 |  |  |  |  |
| WORKCOMP<br>KW35539505Z         | 1/1/2021                | 1/27/2023<br>11.15 AM EST                                            | None               | Certificate of Liability >                 |  |  |  |  |
| WORKCOMP<br>KWS88595052         | 1/1/2021                | 1/27/2023<br>10:59 AM EST                                            | None               | Certificate of Liability >                 |  |  |  |  |
| WORKCOMP<br>KWS88595052         | 1/1/2021                | 2/7/2022<br>3:14 PM EST                                              | None               | Certificate of Liability >                 |  |  |  |  |
| WORKCOMP<br>KWS88595052         | 1/1/2021                | 2/7/2022<br>8:12 AM EST                                              | None               | Certificate of Llability >                 |  |  |  |  |
| WORKCOMP<br>KWS88595052         | 1/1/2021                | 2/4/2022<br>6:36 PM EST                                              | None               | Certificate of Liability >                 |  |  |  |  |
| WORKCOMP                        | 1/1/2021                | 2/4/2022                                                             | None               | Certificate of Liability >                 |  |  |  |  |

## How to generate a Certificate of Insurance

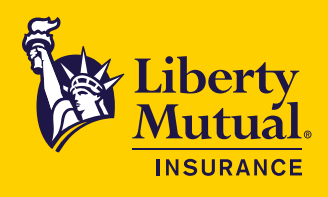

## **Frequently Asked Questions**

#### What if a mistake is made entering the certificate holder information?

You can generate a new COI with the correct certificate holder information. Follow the same steps outlined above.

#### How long will the COI display within the portal?

At this time all generated certificates will appear within the Certificate of Insurance tab, regardless of when they were created.

#### Why is my Certificate not displaying?

Certificates of Insurance generated by Agents will not appear in online accounts.

Only certificates generated for policies listed within the user's profile will appear in online accounts. If a policy was removed from the user profile, the previously generated certificate will be removed.

#### Can I delete a COI from my profile?

At this time, all generated certificates will remain in the Certificate of Insurance tab and cannot be deleted.

# My certificate holder is requiring additional language on the certificate, how do I add this?

Any requests that require additional language will need to be completed by your independent agent or broker.